# 地址解析協定(ARP)檢測Sx500系列堆疊式交換機 上的VLAN設定配置

# 目標

位址解析通訊協定(ARP)用於將IP位址對應到MAC位址。ARP檢測用於保護網路免受ARP攻擊 。它將資料包的IP和MAC地址與ARP Access Control Rules頁上定義的IP和MAC地址進行比 較。如果地址匹配,則轉發資料包。ARP檢測僅在定義為不可信的介面上執行。

VLAN Settings頁面用於啟用VLAN上的ARP檢查並將訪問控制規則與VLAN相關聯。

要使ARP檢查正常工作,需要按以下順序完成以下配置:

1. ARP檢查屬性。請參閱*Sx500系列堆疊式交換機上的地址解析協定(ARP)檢查屬性配置文 章。* 

2.配置介面設定。有關此配置,請參閱*Sx500系列堆疊式交換機上的ARP檢測介面設定*一文。

3.配置訪問控制和訪問控制規則。有關此配置,請參閱*在Sx500系列堆疊式交換機上配置* ARP訪問控制和訪問控制規則一文。

4.配置VLAN設定。有關此配置,請參閱*Sx500系列堆疊式交換機上的地址解析協定(ARP)檢 測VLAN設定*配置文章

本文說明如何在Sx500系列堆疊式交換機上配置ARP檢測VLAN設定。

## 適用裝置

·Sx500系列堆疊式交換器

# VLAN設定

步驟1.登入到交換機配置實用程式,然後選擇Security > ARP Inspection > VLAN Settings。 VLAN Settings頁面開啟:

| Available VL         | ANs: Enabled VLANs                            |
|----------------------|-----------------------------------------------|
| VLAN 1               |                                               |
|                      |                                               |
|                      |                                               |
|                      |                                               |
| 1                    |                                               |
|                      |                                               |
|                      |                                               |
| Apply                | Cancel                                        |
| Apply<br>VLAN Settin | Cancel                                        |
| Apply<br>/LAN Settin | Cancel<br>gs Table<br>ARP Access Control Name |

# 在VLAN上啟用ARP檢測

步驟1.在Available VLANs欄位下按一下所需的VLAN。

| VLAN Set               | tings                   |
|------------------------|-------------------------|
| Available VL<br>VLAN 1 | ANS: Enabled VLANS:     |
| Apply                  | Cancel                  |
| VLAN Setting           | gs Table                |
| VLAN                   | ARP Access Control Name |
| 0 results fou          | nd.                     |
| Add                    | Delete                  |

步驟2.按一下>將指定的VLAN移動到啟用的VLAN欄位中。這樣會在指定的VLAN上啟用 ARP檢測。

步驟3.按一下Apply。

#### 禁用VLAN上的ARP檢測

步驟1.在Enabled VLANs欄位下按一下所需的VLAN。

| VLAN Set      | tings    |                  |
|---------------|----------|------------------|
| Available VL  | ANs:     | Enabled VLANs:   |
|               |          | VLAN 1           |
|               |          |                  |
|               | C        | N                |
|               |          | J                |
|               | _        |                  |
| Apply         | Cano     | el               |
| VLAN Settin   | qs Table |                  |
| VLAN          | ARP Acce | ess Control Name |
| 0 results fou | nd.      |                  |
| C             |          |                  |

步驟2.按一下<,將指定的VLAN移動到可用VLAN欄位中。這將禁用指定VLAN上的ARP檢測 。

步驟3.按一下Apply。

## 將ARP訪問控制組與VLAN關聯

| VLAN Set      | tings    |                 |
|---------------|----------|-----------------|
| Available VL  | ANs:     | Enabled VLANs:  |
| Apply         | Canc     | el              |
| VLAN Settin   | gs Table |                 |
| VLAN          | ARP Acce | ss Control Name |
| 0 results fou | nd.      |                 |
| Add           | Del      | ete             |

步驟1。按一下「Add」。將打*開Add ARP Access Control Name*視窗:

| VLAN:                    |                    |
|--------------------------|--------------------|
| ARP Access Control Name: | Access Control 1 - |

步驟2.從VLAN下拉選單中選擇要將訪問控制分配到的VLAN。

| VLAN:                    |       | 1 -                |
|--------------------------|-------|--------------------|
| ARP Access Control Name: |       | Access Control 1 👻 |
| Apply                    | Close | ]                  |

步驟3.從ARP Access Control Name下拉選單中,選擇要與指定VLAN關聯的訪問控制。

附註:可以在ARP Access Control頁上建立ARP訪問控制名稱。

步驟4.按一下Apply。